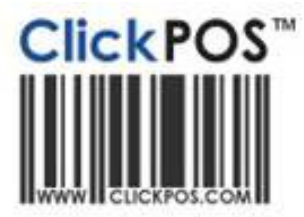

# **Upgrade** Notice

#### xx-12-2009 11pm AEST Automatic upgrade

The upgrade will be performed automatically. For queries relating to this upgrade, please email <u>help@clickpos.com</u> NOTE: this notice is confidential and only to be viewed by clients that are actively using ClickPOS. If you have received this notice in error, or no longer use ClickPOS, please email to <u>help@clickpos.com</u> advising removal of your details from our mailing list.

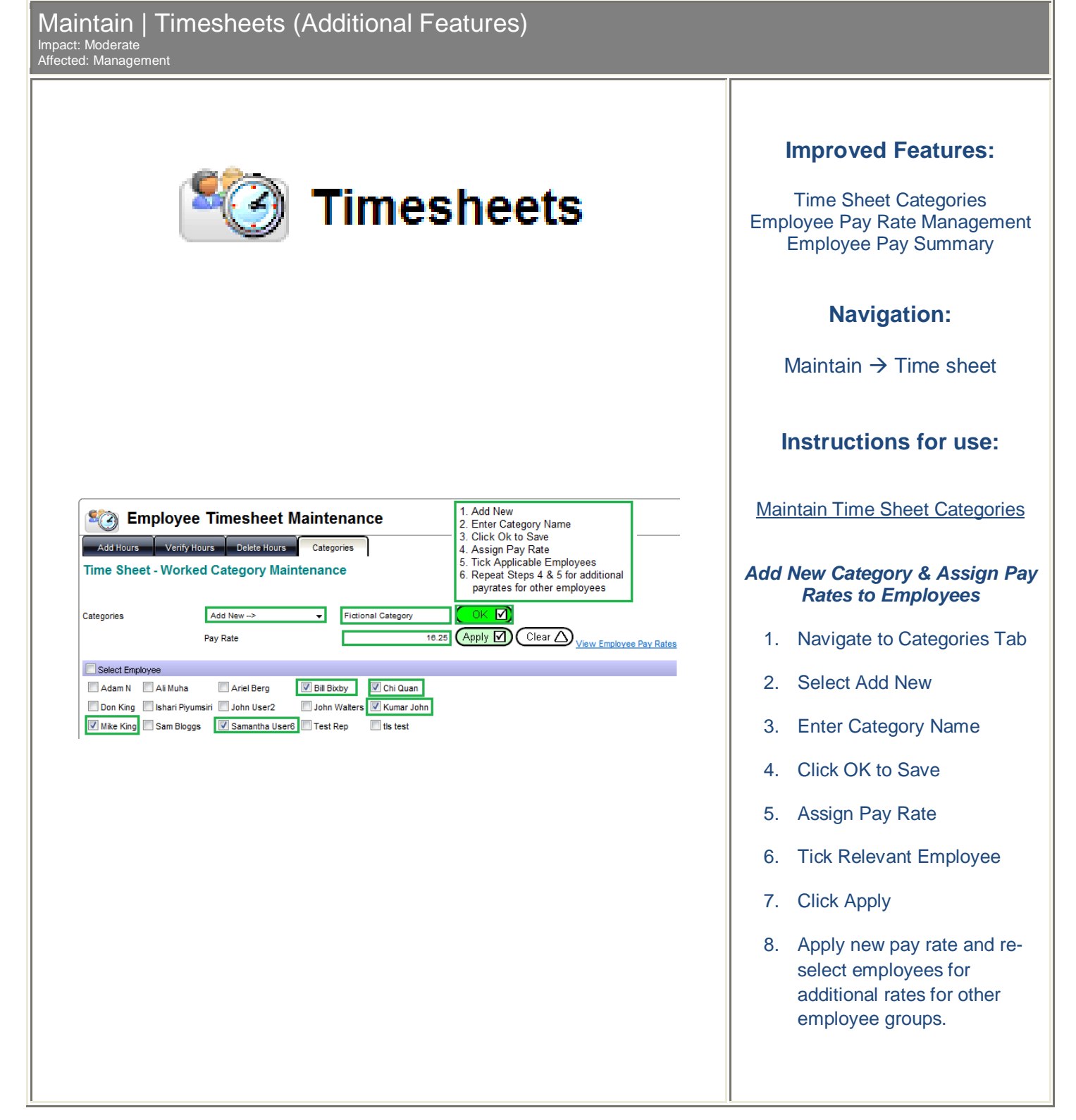

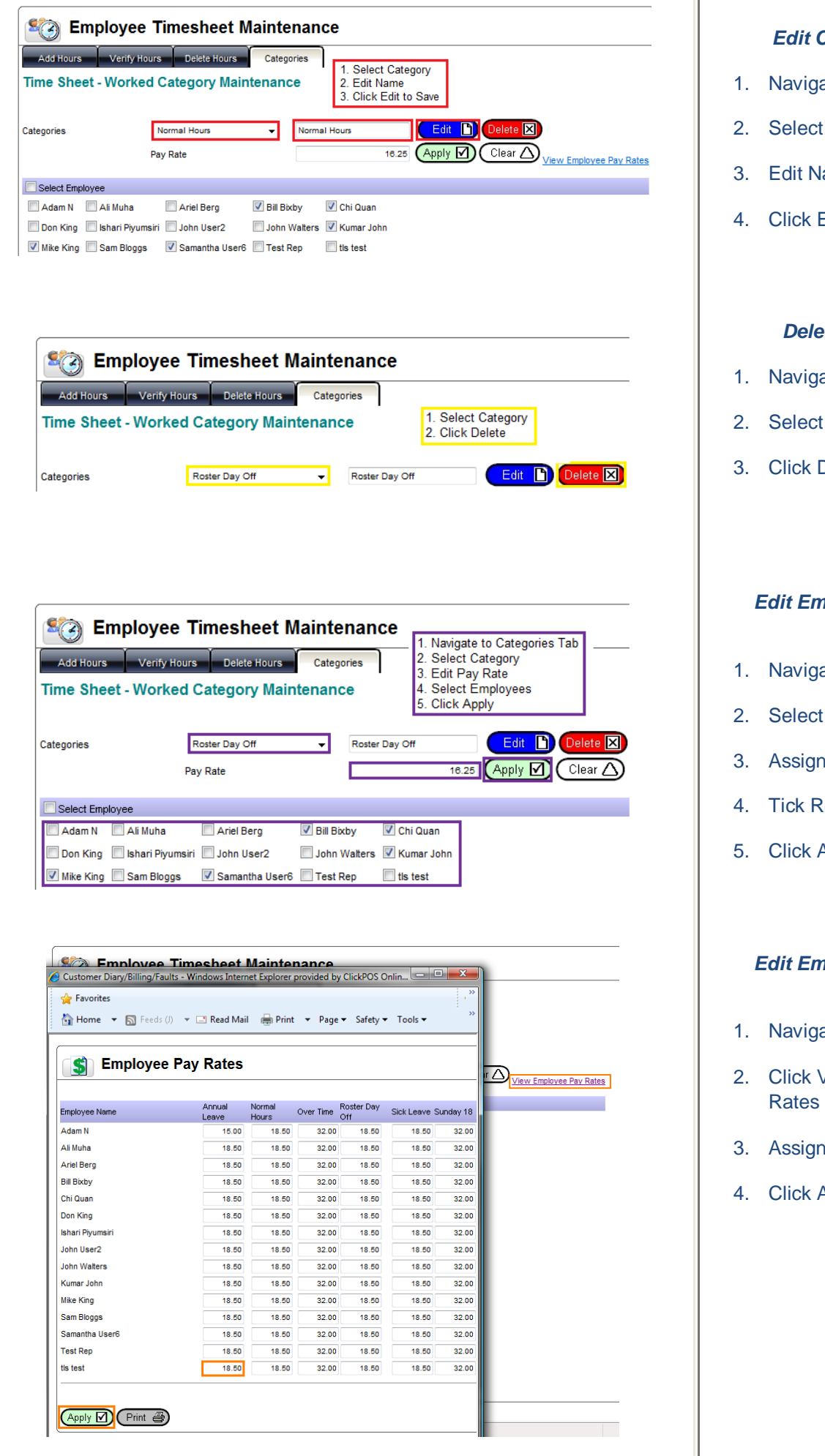

#### Edit Category Name

- Navigate to Categories Tab
- Select Category to Edit
- Edit Name
- Click Edit

#### **Delete a Category**

- 1. Navigate to Categories Tab
- Select Category
- **Click Delete**

#### Edit Employee Pay Rate Method 1

- 1. Navigate to Categories Tab
- Select Category
- Assign Pay Rate
- **Tick Relevant Employee**
- Click Apply

#### Edit Employee Pay Rate Method 2

- 1. Navigate to Categories Tab
- Click View Employee Pay
- 3. Assign Pay Rate Manually
- 4. Click Apply & Close Window

| Date                                                                                                    | 51                                                                                                    | art Time                                                                                                    | End Time                                                                                                    | Branch                                                                                                    | Category                                                                                                    | Lunch (Mins)                                                                                                    | Total                                                                       | Total - Lunch H                                                                                                    | hrs Payl                                                                       | tate/nr                                                                                                    | rotal Anit                                                                                                    |
|----------------------------------------------------------------------------------------------------|----------------------------------------------------------------------------------------------------|----------------------------------------------------------------------------------------------------|----------------------------------------------------------------------------------------------------|----------------------------------------------------------------------------------------------------|----------------------------------------------------------------------------------------------------|----------------------------------------------------------------------------------------------------|-----------------------------------------------------------------------------|----------------------------------------------------------------------------------------------------|--------------------------------------------------------------------------------|----------------------------------------------------------------------------------------------------|----------------------------------------------------------------------------------------------------|
| Mon 7/12                                                                                                    | /2009 9:                                                                                                    | 00 AM                                                                                                    | 5:30 PM                                                                                                    | Head O                                                                                                    | ffice Normal Hours                                                                                                    | 00:30                                                                                                    | 8.5                                                                         | 8                                                                                                    | 18.                                                                            | 5000                                                                                                    | 148.0000                                                                                                    |
| Tue 8/12/                                                                                                    | 2009 9:                                                                                                    | 00 AM                                                                                                    | 5:30 PM                                                                                                    | Head O                                                                                                    | ffice Normal Hours                                                                                                    | 00:30                                                                                                    | 8.5                                                                         | 8                                                                                                    | 18.5                                                                           | 5000                                                                                                    | 148.0000                                                                                                    |
| Wed 9/12                                                                                                    | 2/2009 9:                                                                                                    | 00 AM                                                                                                    | 5:30 PM                                                                                                    | Head O                                                                                                    | ffice Normal Hours                                                                                                    | 00:30                                                                                                    | 8.5                                                                         | 8                                                                                                    | 18.5                                                                           | 5000                                                                                                    | 148.0000                                                                                                    |
| Thu 10/12                                                                                                    | 2/2009 9:                                                                                                    | 00 AM                                                                                                    | 5:30 PM                                                                                                    | Head O                                                                                                    | ffice Normal Hours                                                                                                    | 00:30                                                                                                    | 8.5                                                                         | 8                                                                                                    | 18.5                                                                           | 5000                                                                                                    | 148.0000                                                                                                    |
| <br>Fri 11/12/                                                                                                    | 2009 9:                                                                                                    | 00 AM                                                                                                    | 5:30 PM                                                                                                    | Head Of                                                                                                    | ffice Normal Hours                                                                                                    | 00:30                                                                                                    | 8.5                                                                         | 8                                                                                                    | 18.5                                                                           | 5000                                                                                                    | 148.0000                                                                                                    |
| Delete 🗙                                                                                                    | )                                                                                                    |                                                                                                    |                                                                                                    |                                                                                                    |                                                                                                    |                                                                                                    |                                                                             |                                                                                                    |                                                                                |                                                                                                    |                                                                                                    |
| escription                                                                                                    | Total VV                                                                                                    | orked Hr                                                                                                    | s Total Lu                                                                                                    | nch (Minu                                                                                                    | tes) Total - Lund                                                                                                    | h Hrs PayRa                                                                                                    | te/hr                                                                       | Total Amt                                                                                                    |                                                                                |                                                                                                    |                                                                                                    |
| ormal Hour                                                                                                    | <b>s</b> 42.5                                                                                                    |                                                                                                    | 2.5                                                                                                    |                                                                                                    | 40                                                                                                    | 92                                                                                                    | 2.5000                                                                      | 740.0000                                                                                                    |                                                                                |                                                                                                    |                                                                                                    |
|                                                                                                    |                                                                                                    |                                                                                                    |                                                                                                    |                                                                                                    |                                                                                                    |                                                                                                    |                                                                             |                                                                                                    |                                                                                |                                                                                                    |                                                                                                    |
| ClickPOS Online - W                                                                                                    | findows Internet                                                                                                    | Explorer prov                                                                                                    | aded by ClickPOS                                                                                                    | Online Retail N                                                                                                   | Aanagement<br>Find   Next Select a fo                                                                                                    | rmat • Exp                                                                                                    | ort 🔞                                                                       | ې                                                                                                    |                                                                                |                                                                                                    |                                                                                                    |
| ClickPOS Online - W<br>III 14 4<br>Ay Shop<br>wide From: 71/22000<br>Filme Sheet T                                                                                                    | findows internet<br>of 1 P<br>Date To: 11/12/2<br><b>Report</b>                                                                                                    | Explorer prov                                                                                                    | aded by ClosPOS                                                                                                    | Online Retail 1                                                                                                   | Aenagement.<br>Find   Next Select a fo                                                                                                    | mat • Exp                                                                                                    | ort 😰                                                                       | ci                                                                                                    | _                                                                              |                                                                                                    |                                                                                                    |
| ClickPOS Online - W<br>III 14 4<br>4y Shop<br>welfom:7/122000<br>FIIme Sheet<br>Des W                                                                                                    | findows Internet<br>■ of 1<br>Date To: 11/12/2<br><b>Report</b><br>Iorled & Banch                                                                                                    | Explorer prov<br>150<br>150<br>150<br>150<br>150<br>150<br>150<br>150                                                                                                    | vided by ClickPOS<br>275                                                                                                    | Online Retail 1<br>11-2)<br>Verfied                                                                               | Variagement.                                                                                                    | rmat + Dop<br>End Texe                                                                                                    | ort 😰                                                                       | (3)<br>Lunch (Mn) Tetal (Ing)                                                                                                    | Tetal-Lunch<br>(Hngi                                                           | PayRate/H                                                                                                    | e ancust                                                                                                    |
| ClickPOS Online - W<br>T 14 4<br>Ay Shop<br>Unit Form: 7/12/2000<br>Date Form: 7/12/2000<br>Date W<br>B Don King<br>H10/2009 H                                                                                                    | Indows Internet                                                                                                    | Explorer prov<br>bi 150<br>Koos<br>By Emp                                                                                                    | inded by ClickPOS<br>D1s •<br>D <b>10 yee (5-</b><br>D <b>10 yee (5-</b><br>Dironed Category<br>Jornal Hours                                                                                                    | Online Retail I<br>11-2)<br>Verlied<br>No                                                                         | Verlegtment                                                                                                    | mat - Dop<br>End Texe<br>29 5-00 AM 11/12/2019                                                                                                    | ort 😰<br>5.30 PM                                                            | call<br>Lunch (Mh) Tetal (Ing)<br>30 8.50                                                                                                    | Total-Lunds<br>(Hea)<br>8.00                                                   | PayRate/H                                                                                                    | <ul> <li>Ansuet</li> <li>0 \$148.00</li> </ul>                                                                                                    |
| ClickPOS Online - W<br>T 14 4 2<br>Ay Shop<br>Usef Fom: 7/122000<br>TIME Shop = 1<br>Data<br>Data<br>11/122009<br>H<br>15/12209<br>H                                                                                                    | Indows Internet<br>of 1 P<br>Date To: 11/12/2<br>Report<br>Report<br>Resolution<br>A Date A<br>Resolution<br>Resolution<br>Resolutio | Explorer prov<br>b) 150<br>By Emp                                                                                                    | aded by Clc4ROS<br>21s •<br>DIOyee (5-<br>Vised Category<br>Samal Hous<br>Samal Hous                                                                                                    | Online Retail I<br>111-2)<br>Vertical<br>No<br>No<br>No                                                           | Anagement<br>Find   Next Select a for<br>Varied Dy Bast Time<br>11/1200<br>10/1200                                                                                                    | mat • Dop<br>End Tme<br>29 900 AM 11/12/2009<br>99 900 AM 10/12/2009                                                                                                    | ort (2)<br>500 PM<br>500 PM                                                 | ්ය<br>Lunch (Mn) Tetal (Ing)<br>30 8.50<br>30 8.50<br>30 8.50                                                                                                    | Tetal-Lunch<br>(Hei)<br>8.00<br>8.00<br>8.00                                   | PayRate/H<br>\$18.5/<br>\$18.5/<br>\$18.5/                                                                                                    | P Ansure<br>9 \$140.00<br>9 \$140.00<br>9 \$140.00                                                                                                    |
| ClickPOS Online - W<br>T 14 4<br>y Shoop<br>Time Sheet<br>Time Sheet<br>Dere W<br>Don King<br>11072009 H<br>5072009 H<br>5072009 H                                                                                                    | findows Internet<br>a of 1 p<br>Date To : 11/102<br>Report<br>Inted Al Danch<br>head Office<br>head Office<br>head Office                                                                                                    | Explorer prov<br>PI 1500<br>By Emp<br>V<br>S<br>S<br>S<br>S<br>S<br>S<br>S                                                                                                    | vided by ClickPOS<br>215 •<br>210 ye e (5<br>Stoned Category<br>Annal Hours<br>Annal Hours<br>Annal Hours<br>Annal Hours                                                                                                    | Online Retail N<br>111-2)<br>Verlied<br>No<br>No<br>No                                                            | Amagement<br>Find   Next Select a for<br>Vorled By Bast Time<br>110220<br>912200<br>912200                                                                                                    | mat • Exp<br>End Time<br>99 900 Aut 11/12/2009<br>99 900 Aut 10/12/2009<br>99 00 Aut 9/12/2009                                                                                                    | ort (2)<br>5.30 PM<br>5.30 PM<br>30 PM                                      | رفت<br>لاسم (Me) Total (Me)<br>30 8.50<br>30 8.50<br>30 8.50<br>30 8.50                                                                                                    | Total-Lunch<br>(Hind)<br>8.00<br>8.00<br>8.00<br>8.00                          | PayRate/H<br>\$18.5/<br>\$18.5/<br>\$18.5/<br>\$18.5/<br>\$18.5/                                                                                                    | r Ancust<br>5 \$148.00<br>5 \$148.00<br>5 \$148.00<br>5 \$148.00<br>5 \$148.00<br>5 \$148.00                                                                                                    |
| Cick2005 Online W<br>To 14 4<br>y Shop<br>Time Sheet<br>Time Sheet<br>Time S                             | Indows Internet<br>of 1 P<br>Date To : 11/12/<br><b>Report</b><br>Inded A Banch<br>lead Office<br>lead Office<br>lead Office<br>lead Office<br>lead Office<br>lead Office<br>lead Office<br>lead Office<br>lead Office<br>lead Office                                                                                                    | Eulore prov<br>bi 150<br>By Emp                                                                                                    | aded by ClickPOS<br>275<br>Dioyee (5-<br>Stoke Casepory<br>Banal Hours<br>Banal Hours<br>Banal Hours<br>Banal Hours<br>Banal Hours<br>Banal Hours<br>Banal Hours<br>Banal Hours                                                                                                    | Online Retail 1<br>11-2)<br>Verfed<br>No<br>No<br>No<br>No<br>No<br>No<br>No                                      | Anagement<br>Find   Heat Select a for<br>Varied By Bas Time<br>11/1200<br>97/2000<br>0.0200<br>0.02000<br>0.02000<br>0.02000<br>0.02000<br>0.02000<br>0.02000<br>0.02000<br>0.02000<br>0.02000<br>0.02000<br>0.02000<br>0.02000<br>0.02000<br>0.02000<br>0.02000<br>0.02000<br>0.02000<br>0.02000<br>0.02000<br>0.02000<br>0.0200000000                                                                                                    | mat Corp<br>End Time<br>29 5 00 Add 11/12/2009<br>9 5 00 Add 10/12/2009<br>9 5 00 Add 5/22/2005<br>9 5 00 Add 7/22/2005<br>9 5 00 Add 7/22/2005                                                                                                    | ort (3)<br>5 30 PM<br>30 PM<br>30 PM<br>30 PM                               | Lunch (Me) Total (here)<br>30 8.50<br>30 8.50<br>30 8.50<br>30 8.59<br>teal                                                                                                    | Total-Lunds<br>(Hing)<br>8.00<br>8.00<br>8.00<br>8.00<br>8.00<br>8.00          | PayRate/H<br>\$18.5(<br>\$18.5)<br>\$18.5(<br>\$18.5)<br>\$18.5(                                                                                                    | <ul> <li>Ansurt</li> <li>\$148.00</li> <li>\$148.00</li>     &lt;</ul>                                                                                                    |
| ClickPDS Online - W<br>T 14 4<br>Ay Shop<br>Mar Form: 71/22000<br>Time Sheet 2<br>Care W<br>Don King<br>Tin/22009 H<br>S122009 H<br>S122000 H<br>S12200 H<br>S12200 H | Androws Internet                                                                                                    | Explorer prov<br>PI 150<br>By Emp                                                                                                    | ided by ClickPOS<br>2%                                                                                                    | Online Retail 1<br>11-2)<br>Verled<br>No<br>No<br>No<br>No<br>No<br>No<br>No<br>No<br>No<br>No<br>No<br>No<br>No  | Anagement Find   Next Select a for<br>Varled By Bast Time<br>11/1200<br>9/12000<br>9/12000<br>9/12000<br>17/2000<br>1/12000<br>1/1200<br>1/12000<br>1/12000                                                                                                    | mat - Dop<br>End Time<br>99 900 AM 1012/2009<br>9 900 AM 1012/2009<br>9 900 AM 21/2020<br>9 900 AM 71/2020<br>7 To                                                                                                    | ort (3)<br>5.30 PM<br>5.30 PM<br>3.30 PM<br>3.30 PM<br>4.01 Lundh (1)<br>40 |                                                                                                    | Total - Lunch<br>(Heal<br>8.00<br>8.00<br>8.00<br>8.00<br>8.00                 | PayRate.N<br>\$10.55<br>\$13.55<br>\$15.55<br>\$15.55<br>\$15.55                                                                                                    | <ul> <li>Ancust</li> <li>\$148.00</li> <li>\$148.00</li>     &lt;</ul>                                                                                                    |
| ClickPOS Online - W<br>To 14 4 4<br>My Shop<br>Mar Fon:/T22000<br>Time Sheet C<br>Data W<br>Don King<br>Tin2009 H<br>St22009 H<br>St22009 H | Andrews Internet<br>a of 1 p<br>Date To : 19/122<br>Rep or 19/122<br>Rep of 19/122<br>Rep of 19/122<br>Rep of 19/122<br>Rep of 19/122<br>Rep of 19/122<br>Rep of 19/122<br>Rep of 19/122<br>Rep of 1 p<br>Rep of 19/122<br>Rep of 1 p<br>Rep of 1 p<br>Rep of 19/122<br>Rep of 19/122<br>Rep of 19/12<br>Rep of 19/122<br>Rep of 19/122                                                                       | Evolution arrow<br>1 ISOCO<br>By Emp<br>3<br>3<br>3<br>3<br>3<br>3<br>3<br>3<br>3<br>3<br>3<br>3<br>3                                                                                                    | ided by ClickPOS<br>275<br>Dioyee (5<br>Sined Cassory<br>Simal Hous<br>Simal Hous<br>Simal Hous<br>Simal Hous<br>Simal Hous<br>Simal Hous<br>42,5<br>42,5<br>42,5<br>42,5                                                                                                    | Ordine Retail 1<br>11-2)<br>Vertical<br>No<br>No<br>No<br>No<br>No<br>No<br>No<br>No<br>No<br>No                  | Anagement Find   Next Select a for<br>Varled By Bast Time<br>11/1202<br>51/2000<br>51/2000<br>71/2000<br>11/1202<br>11/1202<br>11/120<br>11/1202<br>11/1202                                                                                                    | mat → Dop<br>End Time<br>99 9:00 AM 11/12/2009<br>9:300 AM 5/12/2005<br>9:300 AM 7/12/2005<br>7:00 AM 7/12/2005<br>7:00 AM 7/12/2005                                                                                                    | ort (\$)<br>5.00 PM<br>5.00 PM<br>30 PM<br>40 00<br>40 00                   | Call         Tetal (here)           30         8.50           30         8.50           30         8.50           30         8.50           30         8.50           30         8.50           30         8.50           30         8.50           30         8.50           30         8.50           30         8.50           30         8.50           30         8.50           30         8.50           30         8.50           30         8.50           30         8.50           30         8.50           30         8.50           30         8.50           30         8.50           50         8.50                                                                    | Tetal - Landh<br>(Hni)<br>8.00<br>8.00<br>8.00<br>8.00<br>8.00<br>8.00         | PayRateH<br>118.5<br>115.5<br>115.5<br>115.5<br>115.5<br>115.5                                                                                                    | <ul> <li>Ansure 1</li> <li>\$148.00</li> <li>\$148.00</li></ul>                                                                                                    |
| ClickPOS Online - W<br>ClickPOS Online - W<br>My Shop<br>Mar Form: 71/22000<br>Time Sheet C<br>Den King<br>Tim22009 H<br>S12/2009 H<br>S12/200                                 | Andows Internet                                                                                                    | Evolution provided and a second second secon | ided by ClickPOS<br>27%                                                                                                    | Online Retail 1<br>11-2)<br>Vertice<br>No<br>No<br>No<br>No<br>No<br>No<br>No<br>No<br>No<br>No<br>No<br>No<br>No | Anagement Select a for<br>Varled Dy Bast Time<br>11/12/20<br>51/2000<br>51/2000<br>51                                                                                                    | mat ← Dop<br>End Time<br>99 9-00 AM<br>99 00 AM<br>91 00 AM<br>91 00 AM | ort (2)<br>5.30 PM<br>5.30 PM<br>30 PM<br>30 PM<br>40 20<br>40 20           | Call           Lunch (Me)         Tetal (Me)           30         8.50           30         8.50           30         8.50           30         8.50           30         8.50           30         8.50           30         8.50           30         8.50           30         8.50           30         8.50           40         Totale (Jan 1)                                                                                                    | Tetal - Lands<br>(Hni)<br>8.00<br>8.00<br>8.00<br>8.00<br>8.00<br>8.00<br>8.00 | Pay Rata M<br>515 55<br>515 55<br>515 515<br>515 515<br>515 5155<br>515 515<br>515 515<br>515                                                                                                    | <ul> <li>Ansuet</li> <li>\$148.00</li> <li>\$148.00</li>     &lt;</ul>                                                                                                    |
| ClickPDS Online - W<br>III 14 4 4<br>My Shop<br>Male Form/Tri22000<br>Time Sheet C<br>Den King<br>Tin22009 H<br>St22009 H<br>St2200 H<br>St2200 H<br>St2200 H<br>St2200 H<br>St2200 H<br>St2200 | Andows Internet                                                                                                    | Enforce pro-<br>bit 15000<br>By Empr<br>v<br>v<br>v<br>v                                                                                                    | aded by ClickPOS<br>7%                                                                                                    | Online Retail 1<br>11-2)<br>Verled<br>No<br>No<br>No<br>No<br>No<br>No<br>No<br>No<br>No<br>No                    | Anagement<br>Find   Next Select a for<br>11/12/20<br>11/12/20<br>11/1                                                                                                    | mat → Dop<br>End Time<br>29 5:00 AM<br>10/12/2009<br>5:500 AM<br>5:20005<br>5:500 AM<br>5:20005<br>70<br>70                                                                                                    | ort (2)<br>5.00 PM<br>5.00 PM<br>30 PM<br>30 PM<br>40 00<br>40 00           | Call         Tetal (here)           30         8.50           30         8.50           30         8.50           30         8.50           30         8.50           30         8.50           30         8.50           30         8.50           30         8.50           30         8.50           30         8.50           30         8.50           30         8.50           30         8.50           30         8.50           30         8.50           30         8.50           30         8.50           30         8.50           30         8.50           30         8.50           30         8.50           30         8.50           30         8.50           4Her | Tetal - Lundh<br>(Hnij)<br>8.00<br>8.00<br>8.00<br>8.00<br>8.00<br>8.00        | PayRateAt<br>110.55<br>110.55                                                                                                    | <ul> <li>Ansuet</li> <li>\$148.00</li> <li>\$148.00</li>     &lt;</ul>                                                                                                    |
| Cick/OS Online - W<br>III 14 4<br>Ny Shop<br>Me From: 7/122009<br>Data Me<br>Don King<br>111/2009 H<br>Str22009 H<br>Str22009 H<br>Str22009 H<br>Str22009 H<br>Trail<br>Str22009 H<br>Trail<br>Str22009 H<br>Trail<br>Str22009 H<br>Trail<br>Str22009 H<br>Trail<br>Str22009 H<br>Trail<br>Str22009 H<br>Str22009 H<br>Str2200 H<br>Str2200 H                       | Andrews Internet                                                                                                    | Evolvers arrow<br>By 1500<br>By Emp<br>3<br>3<br>3<br>3<br>3<br>3<br>3<br>3<br>3<br>3<br>3<br>3<br>3<br>3<br>3<br>3<br>3<br>3<br>3                                                                                                    | eided by Clic POS<br>2%                                                                                                    | Online Retail 1<br>11-2)<br>Verlied<br>No<br>No<br>No<br>No<br>No<br>No<br>No<br>No<br>No<br>No                   | Verded By Bast Time<br>Verded By Bast Time<br>11/12/00<br>10/12/00<br>10/10<br>10/10<br>10 | mat → Dop<br>End Time<br>28 500 AM 11/12/2009<br>59 500 AM 10/12/2009<br>59 500 AM 2/12/2009<br>59 500 AM 7/12/2009<br>76                                                                                                    | ort (3)<br>5.00 PM<br>5.00 PM<br>3.0 PM<br>40.00<br>40.00                   | Lunch (Mn) Tetal (Inn)<br>30 8.50<br>30 8.50<br>30 8.50<br>30 8.50<br>30 8.50<br>10 8.50<br>10 8.50<br>10 9<br>10 9<br>10 10 10 10 10 10 10 10 10 10 10 10 10 1                                                                                                    | Tetal - Lande<br>(Hnil)<br>8.00<br>8.00<br>8.00<br>8.00<br>8.00<br>8.00        | PayRatah<br>110.5<br>110.5<br>110.5<br>110.5<br>110.5<br>110.5<br>110.5<br>110.5                                                                                                    | Amunt<br>0 \$148.00<br>0 \$148.00<br>0 \$148.00<br>0 \$148.00<br>0 \$148.00<br>1 \$148.00<br>1 \$148.00 |
| ClickPOS Online - W<br>The Id 4 Part of Part of                                                                                                    | Indows Infernet                                                                                                    | Evolver area<br>Pi 1500<br>By Emp<br>P<br>3<br>3<br>3<br>3<br>3<br>3<br>3<br>3<br>3<br>3<br>3<br>3<br>3                                                                                                    | aded by ClickPOS<br>Dio yee (5-<br>Norde Category<br>Vienal Hous<br>Vienal Hous<br>Vienal Hou | Online Retail 1<br>111-2)<br>Verfield<br>No<br>No<br>No<br>No<br>No<br>No<br>No<br>No<br>No<br>No                 | Variagement Variation Select a for<br>Variation Variation Variation Variation Variation Variation<br>Variation Variation Variation Variation<br>Variation Variation Variation Variation<br>Variation Variation Variation Variation<br>Variation Variation Variation Variation<br>Variation Variation Variation Variation<br>Variation Variation Variation Variation<br>Variation Variation Variation Variation<br>Variation Variation Variation Variation<br>Variation Variation Variation Variation<br>Variation Variation Variation Variation<br>Variation Variation Variation Variation<br>Variation Variation Variation Variation Variation<br>Variation Variation Variation Variation Variation<br>Variation Variation Variation Variation Variation Variation<br>Variation Variation Variation Variation Variation Variation<br>Variation Variation Variation Variation Variation Variation<br>Variation Variation Variation Variation Variation Variation Variation<br>Variation Variation Variatio Variation Variation Va                                                                                                    | mat → Dxp<br>End Time<br>29 5-00 AM 11/12/2009<br>5 9-00 AM 10/12/2009<br>5 9-00 AM 12/2009<br>5 9-00 AM 12/2009<br>7 0<br>70                                                                                                    | 5.30 PM<br>5.30 PM<br>5.30 PM<br>30 PM<br>40 20<br>40 20<br>40 20           | (3)<br>Lunch (Mn) Tetal (Ine)<br>30 8.50<br>30 8.50<br>30 8.50<br>30 8.50<br>30 8.50<br>494<br>✓ Trusted sites   Protect                                                                                                    | Total-Lards<br>(Hind)<br>8.00<br>8.00<br>8.00<br>8.00<br>8.00<br>8.00          | Pay Ranah<br>115 5<br>115 5<br>11 | P Ansunt     S148.00     S148.00                                                                                                    |
| Cick/POS Online - W<br>Cick 2005 Online - W<br>My Shoop<br>Filme Sheet<br>Date W<br>2 Don King<br>111/2009 H<br>51/2009 H<br>51/2009 H<br>7/1/2009 H<br>Tatal<br>keet Total<br>te<br>cick demonstration of the<br>tet of total<br>te<br>tector provide of total<br>te<br>tector provide of total<br>te<br>tector provide of total<br>te<br>tector provide of total<br>te<br>tector provide of total<br>te<br>tector provide of total<br>te<br>te<br>tector provide of total<br>te<br>te<br>te<br>te<br>te<br>te<br>te<br>te<br>te<br>te                                                                                                    | Indows Internet<br>of 1 P<br>Date To : 11/122<br>Report<br>Report<br>Red Office<br>est Office<br>est Office<br>est Office<br>est Office<br>est Office<br>restriction<br>termal Hows<br>2.5<br>conde for this period                                                                                                    | Easterne ennov<br>By Emp<br>By Emp<br>3<br>3<br>3<br>3<br>3<br>3<br>3<br>3<br>3<br>3<br>3<br>3<br>3<br>3<br>3<br>3<br>3<br>3<br>3                                                                                                    | aded by Clc2ROS<br>The Clc2ROS<br>Dloyee (5-<br>Stand Hous<br>Senal Hous<br>Senal Hous                                                                                                    | Online Retail 1<br>111-2)<br>Verified<br>No<br>No<br>No<br>No<br>No<br>No<br>No<br>No<br>No<br>No                 | Anagement<br>Find   Heat Select a for<br>Noted By Star Tier<br>11/12/03<br>10/12/9<br>11/12/03<br>10/12/9<br>11/12/03<br>11/12/03<br>1                                                                                                    | mat ≠ Dxp<br>End Tme<br>29 9:00 AM 11/12/2009<br>9:900 AM 10/12/2009<br>9:900 AM 17/12/2009<br>9:900 AM 17/12/2009<br>1:900 AM 17/12/2009<br>1:900 AM 17/12/2009                                                                                                    | 5 30 PM<br>5 30 PM<br>30 PM<br>30 PM<br>40 30<br>40 30                      | (3)<br>Lunch (Mn) Tetal (Ing)<br>30 8.50<br>30 8.50<br>30 8.50<br>30 8.50<br>30 8.50<br>30 8.50<br>30 8.50<br>30 8.50                                                                                                    | Total-Land)<br>(Heij)<br>8.00<br>8.00<br>8.00<br>8.00<br>8.00<br>8.00          | PayRateH<br>115 5<br>115 5<br>115 5<br>115 5<br>115 5<br>115 5<br>115 5<br>115 5                                                                                                    | r Ansunt<br>5 \$148.00<br>0 \$148.00<br>0 \$148.00<br>0 \$148.00<br>0 \$148.00<br>5 \$148.00<br>5 \$148.00                                                                                                    |

### Add Hours – Visible Pay Rates

ClickPOS will now compile hours whilst calculating expected hours against pay rate for a bottom line total. You will still need to follow local tax laws.

# This is only a reference and will not replace your payroll system.

## Verify Hours

#### **Delete Records**

Removed ability to delete verified records. All verified records must be deleted from the Add hours tab or in bulk from the delete hours tab.

### Employee Record

(Pay Slip – No Tax Information)

- 1. Select Employee and enter date range
- Click "View selected employee records for this period" hyperlink
- 3. Print or Export (If required)

You may also view all by clicking "View all employee records for this period"

# Please login to the test site to verify and test overall functionality of the new features and recent changes <u>http://www.clickpos.net/login</u>

| h | Company login<br>Company :                                                    | User login<br>Username : |   |  |  |  |  |
|---|-------------------------------------------------------------------------------|--------------------------|---|--|--|--|--|
|   | Password:                                                                     | Password C               | ж |  |  |  |  |
| 1 | Enter your password, then use your barcode scanner to scan your staff D card. |                          |   |  |  |  |  |
|   |                                                                               |                          |   |  |  |  |  |
|   | Password:                                                                     |                          |   |  |  |  |  |

Company: myco Company Password: myco User: myco1 (through to myco9) Password: password